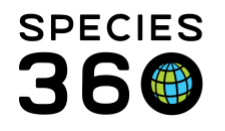

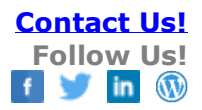

## **Animals-Adding Training Information**

How to add training information, assign to an animal record and record sessions in ZIMS.

## Contact SPECIES360 Support

Before you can assign Training information to an animal's record, you should first define the training behavior/routine. To add a new Training Definition, use the Animal Training Definition Search found in the left hand search box in the Animal module (left). You can also add a new definition directly from within the animal record when you assign a new behavior (right).

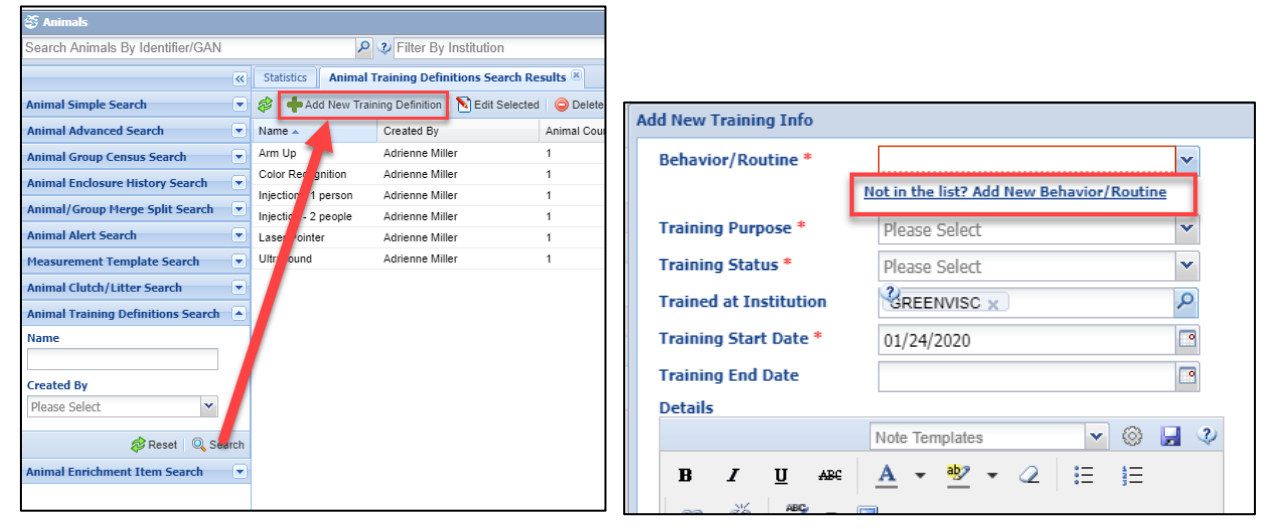

It is the mission of Species360 to facilitate international collaboration in the collection and sharing of information on animals and their environments for zoos, aquariums and related organizations.

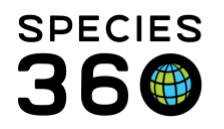

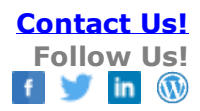

| Add New Training D | efinition                                | X    |
|--------------------|------------------------------------------|------|
| Name *             | Paw on bars                              |      |
| Description        |                                          |      |
|                    | Note Templates 💌 🛞 🛃 💸                   |      |
| <u>в / u</u>       | ABC A - 🥸 - 📿 🗄 🛓                        |      |
| GÐ ĞÍ              | ÿ ▼ 🗐                                    |      |
| First step towa    | ds enabling nail trim without anesthesia |      |
|                    |                                          |      |
|                    | 🚽 Save 🚫 Car                             | ncel |

The name of the routine should be short but clearly defined and must be unique. It is important that the description states exactly why the routine is being trained. Here we want to train the animal to put their paw against the bars as a first step towards enabling nail trimming without anesthesia. You can include training steps here, too.

The Training grid is found in the More Details tab in the animal record. Select Actions > Add New to assign the Training behavior to an animal.

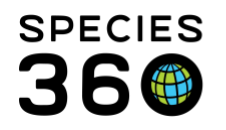

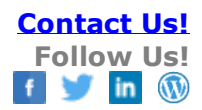

| Add New Training Info                                                                 |                                                                                          | ×               |
|---------------------------------------------------------------------------------------|------------------------------------------------------------------------------------------|-----------------|
| Behavior/Routine *                                                                    | Paw on bars                                                                              | ~               |
| N                                                                                     | lot in the list ? Add New Training Definition                                            | 2               |
| Training Purpose *                                                                    | Health Care, Husbandry                                                                   | ~               |
| Training Status *                                                                     | In Progress                                                                              | ~               |
| Trained at Institution                                                                | GREENVISC ×                                                                              | 9               |
| Training Start Date *                                                                 | Aug 01, 2016                                                                             |                 |
| Training End Date                                                                     |                                                                                          |                 |
| Details                                                                               |                                                                                          |                 |
|                                                                                       | Note Templates 🔹 🛞                                                                       | <b>.</b> 2      |
| B I ∐ AB€                                                                             | <u>A</u> • 💇 • 🖉 🗄 🗄                                                                     |                 |
| en 🥳 💝 🕶 🗉                                                                            | )                                                                                        |                 |
| This lion has a chronic pr<br>trim is required every fer<br>times the animal is anest | oblem with toenails curving into paw<br>w months and this will reduce numbe<br>hetized.] | . Nail<br>r of  |
|                                                                                       |                                                                                          |                 |
|                                                                                       |                                                                                          | 🛃 Save 🚫 Cancel |

The Training Behavior/Routine will appear in the drop down list to select from. Or, you can add a new one here. The Purpose is a multiple select dropdown list. The Status is a single select dropdown where you can update the Status as needed. Since Training is ongoing and never actually ends, it is recommended to record an End Date only if the Training for that specific behavior is discontinued for some reason. Use the Details to capture why you are doing this Training on this specific animal.

Once new Training Info is added to an animal record, you will record training sessions for that specific behavior/routine. Select Add New to open the Sessions screen.

| Tra<br>⊿ | aining Inf | formation   |            |                                    |                  |                         | Actions -                                     |
|----------|------------|-------------|------------|------------------------------------|------------------|-------------------------|-----------------------------------------------|
|          |            | Behavior    | Trained At | Current<br>Status                  | Date Range       | Purpose                 | Sessions                                      |
|          |            | Paw on bars | GREENVISC  | In Progress<br>( <u>1 record</u> ) | Aug 01, 2016 / - | Health<br>Care,Husbandr | No Sessions<br>Recorded<br>( <u>add new</u> ) |
|          | Prev       | Page 1      | of 1 Next  | Page Size                          | Change           |                         |                                               |

It is the mission of Species360 to facilitate international collaboration in the collection and sharing of information on animals and their environments for zoos, aquariums and related organizations.

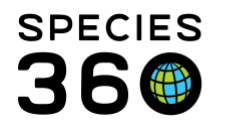

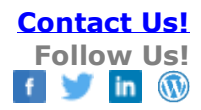

| Edit Session     |                                                                                   | ×     |
|------------------|-----------------------------------------------------------------------------------|-------|
| Session Rating * | Good 🗸                                                                            |       |
| Aggression       | No                                                                                |       |
| Trained By       | Adrienne Miller 👻                                                                 |       |
| Date *           | Aug 02, 2016                                                                      |       |
| Time             | 08:00                                                                             |       |
| Details          | Note Templates 💌 🛞 🛃                                                              |       |
|                  | B Z U AB€                                                                         |       |
|                  | <u>A</u> • <u>№</u> • <i>Q</i> ⊨ ⊨                                                |       |
|                  | ee 🗱 💞 🕶 🗐                                                                        |       |
|                  | Approached bars when feather<br>flicked against them. Tried to paw at<br>feather. |       |
|                  |                                                                                   |       |
|                  | 🎲 View Mode 🔓 Save 🚫 Ca                                                           | ancel |

The Session Rating has four options from Excellent to Poor. Aggression is a simple Yes or No and is not mandatory. Recording the Trained By is recommended if there are future questions. Details is where you would describe what was done and the animal reaction.

| ٦ | ra | aining Inf | ormation    |            |                                    |                  |                          |                                               |
|---|----|------------|-------------|------------|------------------------------------|------------------|--------------------------|-----------------------------------------------|
|   | ⊿  | 8          | 7           |            |                                    |                  |                          | 🔊 Actions 🗸                                   |
|   |    |            |             |            |                                    |                  |                          |                                               |
|   |    |            | Behavior    | Trained At | Current<br>Status                  | Date Range       | Purpose                  | Sessions                                      |
|   |    |            | Paw on bars | GREENVISC  | In Progress<br>( <u>1 record</u> ) | Aug 01, 2016 / - | Health<br>Care,Husbandry | 1 Session<br>Recorded<br>( <u>view/edit</u> ) |
|   |    | Prev       | Page 1      | of 1 Next  | Page Size                          | Change           |                          |                                               |

It is the mission of Species360 to facilitate international collaboration in the collection and sharing of information on animals and their environments for zoos, aquariums and related organizations.

www.Species360.org – Global Information Serving Conservation

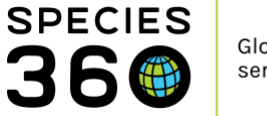

Once the first session is recorded, the Add New button becomes a View/Edit button. Select this to add new Sessions or Edit or Delete recorded Sessions.

| Train      | ing Sessions |               |                 |            |                 |                                                                                  | ×    |
|------------|--------------|---------------|-----------------|------------|-----------------|----------------------------------------------------------------------------------|------|
| <b>+</b> A | Add New 陷 Ed | it Selected X | Delete Selected |            |                 |                                                                                  |      |
|            | Date         | Start Time    | Rating          | Aggression | Trained By      | Details                                                                          |      |
|            | Aug 04, 2    | 13:00:00      | Excellent       | No         | Adrienne Miller | Very good reaction to the feather. Placed paw briefly against bars while f       |      |
|            | Aug 03, 2    | 12:00:00      | Poor            | Yes        | Adrienne Miller | Tried to bite the bars when the feather was presented                            |      |
|            | Aug 02, 2    | 08:00:00      | Good            | No         | Adrienne Miller | Approached bars when feather flicked against them. Tried to paw at feat $\ldots$ |      |
|            |              |               |                 |            |                 |                                                                                  |      |
| 14         | 4 Page       | 1 of 1 🗼      | 🕅 🛛 💝 Page Size | 20 Chang   | e               | 1 - 3                                                                            | of 3 |

To change a Training status, highlight the appropriate behavior and select Change Training Status from the Actions menu. You can also select the hyperlink in the Current Status column.

| Tra | ini | ng 1 | inf | ormation    |            |                                    |                  |   |                          |               |             |                                   | Event                          | Location   | s      |
|-----|-----|------|-----|-------------|------------|------------------------------------|------------------|---|--------------------------|---------------|-------------|-----------------------------------|--------------------------------|------------|--------|
| ⊿   | Þ   |      |     | 7           |            |                                    |                  |   |                          |               | Ð           | ctions -                          | ▷ <-                           | Click here | for de |
|     |     |      |     | Behavior    | Trained At | Current<br>Status                  | Date Range       | I | Purpose                  | s             | +           | Add New<br>View/Edit              | Training Info                  | )          |        |
|     |     | ] (  | Ð   | Paw on bars | GREENVISC  | In Progress<br>( <u>1 record</u> ) | Aug 01, 2016 / - | H | Health<br>Care,Husbandry | 3<br>R(<br>(⊻ | ≥<br>+<br>× | Change T<br>Add Sess<br>Delete Se | raining Stati<br>ion<br>lected | us         | bee    |
|     | F   | Prev |     | Page 1      | of 1 Next  | Page Size                          | Change           |   |                          |               |             |                                   | Life Sta                       | ages       | _      |

Remember to note why the Status changed. The Status changes are captured in the Training

Status History grid.

It is the mission of Species360 to facilitate international collaboration in the collection and sharing of information on animals and their environments for zoos, aquariums and related organizations.

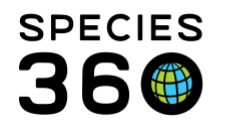

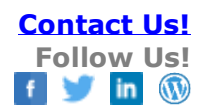

×

| Edit Training Status | ×                                                                  | ) |                         |                         |
|----------------------|--------------------------------------------------------------------|---|-------------------------|-------------------------|
| Behavior/Routine     | Arm Up                                                             |   |                         |                         |
| Training Status *    | Regressed 👻                                                        |   |                         |                         |
| Status Change Date * | 01/23/2014                                                         |   |                         |                         |
| Details              | Note Templates 💌 🛞 🛃 💔                                             |   | Training Status History | 3                       |
|                      | B I ∐ AB€                                                          |   | 🕂 Add New 🔪 Edit Se     | lected 💢 Delete Selecte |
|                      | <u>A</u> • 💇 • 📿 🗄 🗮                                               |   | Status Change Date      | Status                  |
|                      | 🖙 🐇 🖤 🗕 🗉                                                          |   | 01/23/2014              | Regressed               |
|                      |                                                                    |   | 02/07/2012              | Maintaining             |
|                      | With the change in staff, no one has been<br>training for 6 months |   | 12/10/2011              | In Progress             |

| nimais                              | EL EA     | Man Mandau               | Hele       |            |            |                                                                                  |              |              | _              |            |         |  |
|-------------------------------------|-----------|--------------------------|------------|------------|------------|----------------------------------------------------------------------------------|--------------|--------------|----------------|------------|---------|--|
|                                     | File Edit | View Window              | v Help     |            |            |                                                                                  |              |              |                |            | ,       |  |
| : ISS12-00006/Betta x               |           | 2 B                      |            |            | /1         | 99.4% 🔹 🛔                                                                        | zi 🗄 👂 🦻     | *            | Tools          | Sign       | Comment |  |
| Pending Transactions Search Results |           |                          |            |            |            |                                                                                  |              |              |                |            | 1       |  |
| Details More Details Major Life E   |           |                          |            |            |            |                                                                                  |              |              |                |            | 1       |  |
| al 😨 😨 Expand al 🖹 Collapse al      | n A       | nimal Basic In           | fo         |            |            |                                                                                  |              |              |                |            |         |  |
| Doubleament Milestenes              |           | ndividual                |            |            |            | GAN: ISS12-00006 / Alive /                                                       | Male /-      |              |                |            |         |  |
| b. c. Click have for datale         | - L       | ocal ID                  |            |            |            | (ISIS/KM1)                                                                       |              |              |                |            |         |  |
| V COUNTERE IN DELAIS                | P P       | referred ID              |            |            |            | Whitney                                                                          |              |              |                |            |         |  |
| Turining Information                |           | ienus                    |            |            |            | Betta / Betta                                                                    |              |              |                |            |         |  |
| Training Interestation              |           | lirth Location           |            |            |            | Undetermined                                                                     |              |              |                |            |         |  |
|                                     |           | lirth Type               |            |            |            | Indeterminate<br>⊷ Feb 20, 2012 / 1 Years, 27 Days<br>Pirimary Animal Collection |              |              |                |            |         |  |
|                                     |           | lirth / Age              |            |            |            |                                                                                  |              |              |                |            |         |  |
| Behavior Trained At                 |           | urrent Collection        |            |            |            |                                                                                  |              |              |                |            |         |  |
| C Tarnet ISIS                       |           | Current Enclosure        |            |            |            | kemal2                                                                           |              |              |                |            |         |  |
| g rager isis                        |           |                          |            |            |            |                                                                                  |              |              |                |            |         |  |
|                                     |           |                          |            |            |            |                                                                                  |              |              |                |            |         |  |
| Feed Logs                           | T         | raining Info Lie         | st         |            |            |                                                                                  |              |              |                |            |         |  |
| Click here for details              |           | Behavior                 |            | Trained At |            | Current Status                                                                   | Date Rang    | e            | Purpose        | 2          |         |  |
|                                     | G         | Target                   |            | 151S       |            | In Progress                                                                      | Mar 19, 2013 | 3/-          | Nutrition/ S   | Supplement |         |  |
|                                     |           | Status Histo             | ry         |            |            |                                                                                  |              |              |                |            |         |  |
|                                     |           | Status Change            | e Date     |            |            | SI                                                                               | tatus        |              |                |            |         |  |
|                                     |           | Mar 19, 2013 In Progress |            |            |            |                                                                                  |              |              |                |            |         |  |
|                                     |           | Training Sea             | sion List  |            |            |                                                                                  |              |              |                |            |         |  |
|                                     |           | Date                     | Start Time | Rating     | Aggression | n Trained By                                                                     |              | Details      |                |            |         |  |
|                                     |           | Mar 19, 2013             | -          | Excellent  |            |                                                                                  |              | Whitney came | to the target. |            |         |  |

By selecting the export option at the top of the Training Information grid, you get a training report in excel or PDF format for the animal in focus. It lists each Behavior/Routine and all sessions recorded.

It is the mission of Species360 to facilitate international collaboration in the collection and sharing of information on animals and their environments for zoos, aquariums and related organizations.

www.Species360.org – Global Information Serving Conservation

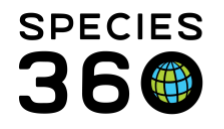

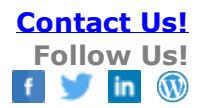

Revised 6 March 2020

It is the mission of Species360 to facilitate international collaboration in the collection and sharing of information on animals and their environments for zoos, aquariums and related organizations.

www.Species360.org – Global Information Serving Conservation